The Stenograph Install Drivers program runs a wizard to easily install your Stenograph writing machine USB drivers. The USB drivers are for Stenograph writers (Luminex<sup>™</sup>, Diamante<sup>®</sup>, Wave<sup>®</sup>, élan Mira<sup>®</sup>, élan Cybra<sup>®</sup>, Stentura Fusion<sup>®</sup> and Stentura Protégé<sup>®</sup>) for use with Case CATalyst<sup>®</sup> and other compatible CAT software.

- 1. Navigate to the location where you extracted the USB Writer Drivers folder.
- 2. Double click the **USB Writer Drivers** folder. Inside the folder, you will find a Drivers folder, StenographDriverInstall.exe, RemoveDrivers.exe and PDF.
- 3. Double click the **StenographDriverInstall**.exe. The Stenograph Writer Drivers Setup dialog box displays:

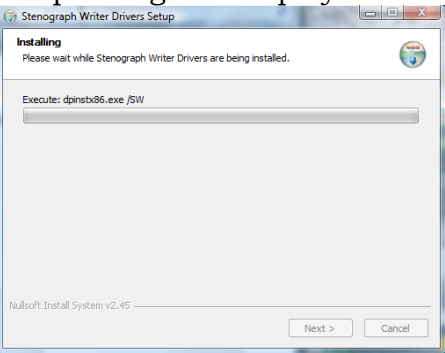

4. Once the drivers install the Stenograph Writer Drivers Setup Complete dialog box displays. Press **Enter** (Finish) to close the wizard.

| 💮 Stenograph Writer Drivers S | etup 🕞 🖸 🔀                                                                                                    |
|-------------------------------|----------------------------------------------------------------------------------------------------|
|                               | Stenograph Writer Drivers Setup<br>Complete<br>Stenograph Write: Drivers have been installed on your<br>rommuter.<br>Click Finish to cose bis witzard. |
| A                             | < Back Fridh Cancel                                                                                                    |

- 5. Turn your Stenograph writer On.
- 6. Plug the USB cable into your computer's USB port and the other end of the USB cable into the writer's USB port. You may see a small Windows operating system bubble display information about installing the driver. Once the driver is installed, follow your CAT system's instructions for connecting to the writer.